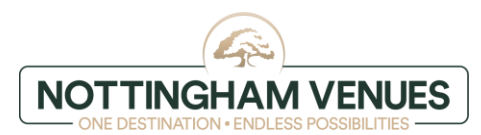

## ALLOCATION - instructions for the guest

#### **STEP 1- Website**

Go to book now: nottinghamvenues.com

#### STEP 2- Click special codes and rates

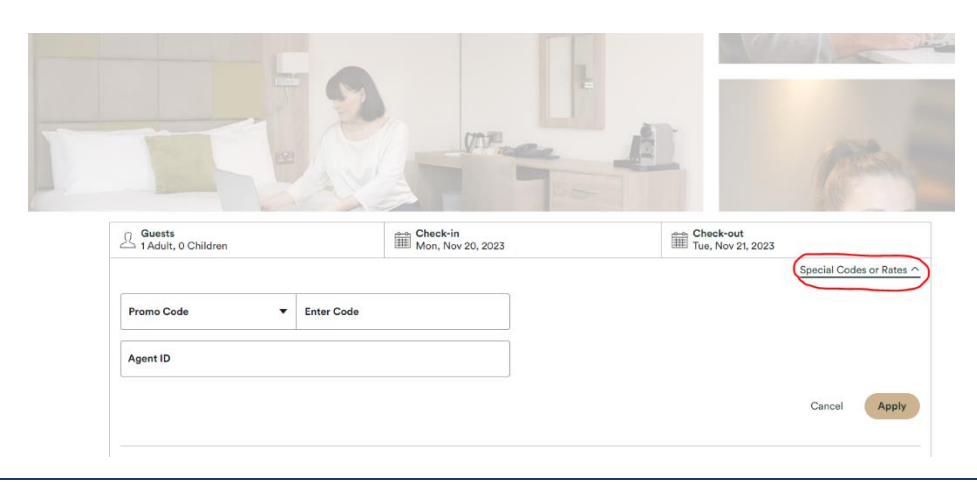

#### **STEP 3- Promotion code**

Click on the Promo Code and change this to Group Code before entering your group code and clicking apply.

Special Codes or Rates ^

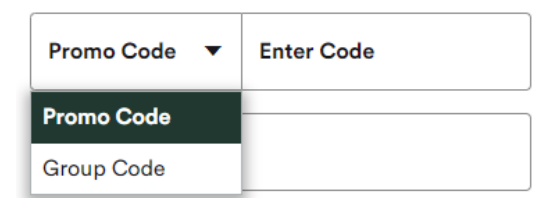

## STEP 4- Click 'search'

Once you've entered the group code and clicked apply, choose the dates you wish to book on the calendar before clicking 'search'.

| <del>الك 1</del> 4 | uests<br>dult, 0 | Childre    | n         |          |          | e <b>ck-in</b><br>ed, May | 10, 2023                        |                          | Ê             | <mark>≗ Che</mark><br>∄ Thu, | <b>ck-out</b><br>May 11, | , 2023 |                    |
|--------------------|------------------|------------|-----------|----------|----------|---------------------------|---------------------------------|--------------------------|---------------|------------------------------|--------------------------|--------|--------------------|
|                    |                  |            |           |          |          |                           |                                 |                          |               |                              | 1 C                      | ode Ap | plied $\checkmark$ |
| Prices             | shown i          | n GBP f    | or 1-nigh | nt stay  |          |                           |                                 |                          |               |                              |                          |        |                    |
|                    |                  | April 2023 |           |          |          | May 2023                  |                                 |                          |               |                              |                          | >      |                    |
| Su                 | Mo               | Tu         | We        | Th       | Fr       | Sa                        | Su                              | Mo                       | Tu            | We                           | Th                       | Fr     | Sa                 |
|                    |                  |            |           |          |          | 1                         |                                 | $\times$                 | 2             | 3                            | 4                        | 5      | 6                  |
| 2                  | 3                | 4          | 5         | 6        | $\times$ | 8                         | $\times$                        | 8                        | ×             | ● 10<br>£99                  | • 11                     | 12     | 13                 |
| ×                  | 10               | >          | 12        | 13       | 14       | 15                        | 14                              | 15                       | 16            | 17                           | 18                       | 19     | 20                 |
| 16                 | 17               | 18         | 19        | 20       | 21       | 22                        | 21                              | 22                       | 23            | 24                           | 25                       | 26     | 27                 |
| 23                 | 24               | 25         | 26        | X        | 28       | 29                        | 28                              | 29                       | 30            | 31                           |                          |        |                    |
| 30                 |                  |            |           |          |          |                           |                                 |                          |               |                              |                          |        |                    |
| N                  | o Check-         | in         | No Ch     | neck-out | • •      | VEUR1105                  | 23 Availab                      | le                       |               |                              |                          |        |                    |
|                    |                  |            |           |          |          | From £9<br>Ex             | <b>9 total fo</b><br>cluding Ta | or 1 night<br>xes & Fees | <b>t</b><br>5 | Cance                        |                          | Sear   | ch                 |

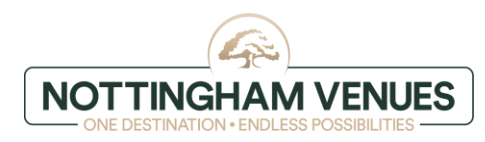

### STEP5 - Book now

Choose the hotel before going ahead and booking your room!

# Select a Room

|                                 | View Results By Sort By<br>Rooms ▼ Lowest Price ▼ Show Filters ▼                                                                                                    |  |  |  |  |  |  |
|---------------------------------|----------------------------------------------------------------------------------------------------|--|--|--|--|--|--|
|                                 | Guest Room Double/Twin                                                                                                    |  |  |  |  |  |  |
|                                 | Sleeps 2   1 Double                                                                                                    |  |  |  |  |  |  |
|                                 | This room is ideal for 1-2 guests and can be used as either a double or<br>twin. Please note: All requests for twin beds should be made prior to<br>arrival to avoid disappointment. |  |  |  |  |  |  |
| Erec Wiff                       | Room details                                                                                                    |  |  |  |  |  |  |
| Free with                       |                                                                                                    |  |  |  |  |  |  |
| Hair Dryer                      | NACCS Accommodation *Allocation*                                                                                                    |  |  |  |  |  |  |
| Hair Dryer<br>Desk or Workplace | NACCS Accommodation *Allocation* £99<br>Per Nigt<br>Per Nigt<br>Excluding Taxes & Fee                                                                                                |  |  |  |  |  |  |
| Hair Dryer<br>Desk or Workplace | NACCS Accommodation *Allocation* £99   Per Nigl Per Nigl   Excluding Taxes & Fee Excluding Taxes & Fee   Deposit Required Per Nigl                                                   |  |  |  |  |  |  |

# STEP 6 - Confirmation of booking

You should receive an e-mail confirmation of the booking and payment will be taken within 24 hours from completing the booking.